## Instructions to fill the surveys

1- Login to the e-learning portal using the following link

https://elearn.uqu.edu.sa/

2- Enter your username and password into the designated space as shown in the figure

| 🖉 Elearn Portal for Umm Al 🗙 🚺                                        | towner a monthly a me monthly                                                                                                    | A TOTAL CONTRACTOR OF                                                                                                    | Contract No. No. 10                                                                   |                                                        |
|-----------------------------------------------------------------------|----------------------------------------------------------------------------------------------------|----------------------------------------------------------------------------------------------------|---------------------------------------------------------------------------------------|--------------------------------------------------------|
| $\leftrightarrow$ $\rightarrow$ C $\blacksquare$ https://elearn.uqu.e | du.sa                                                                                                    |                                                                                                    |                                                                                       | ମ 💀 🕁 📕 🖊 🗄                                            |
|                                                                       |                                                                                                    |                                                                                                    | <b>جامعة أم القرى</b><br>شرف العلم وشرف المكان                                        |                                                        |
|                                                                       | مادة   English                                                                                                    | موقع الجامعة   موقع العم                                                                                                    | <b>b</b>                                                                              |                                                        |
|                                                                       | Learning                                                                                                    | i                                                                                                    | م<br>رور ؟                                                                            | إسم المستحد<br>mhshahin<br>كلمة المرور<br>سبب كلمة الم |
|                                                                       | ه هذه البوابة الدخول إلى نظم إدارة التعلم الإلكتروني و الدخول إلى المفررات<br>الخاصة بك للاستفادة من حدمات هذه البوابة<br>م <i>الديا</i> ة من تص <u>يحه الدخون</u><br>الدعم الفتي على البريد الألكتروني | ، فی جامعة أم القرف ، حیث تنیح لك<br>خدم اسم المستخدم و كلمة المرور !<br>رجاء النقر هنا لفحص جاهزية المتصفح<br>أی مشاكل أخرک يرجی التواصل مع | رحيا بكم فى بوابة " تعلم " , بوابة التعلم الإلكترونى<br>الإلكترونية . فضلا است<br>الا | ۵                                                      |
|                                                                       |                                                                                                    |                                                                                                    |                                                                                       |                                                        |
|                                                                       | © Copyright 2017 Umm Al-Qu                                                                                                    | ra University.Powered by Desire2Learn.                                                                                                    |                                                                                       |                                                        |
| 📀 E 💐 📑                                                               | 0 🖀 🖂 🗿 ⊌ 健 🛙                                                                                                    |                                                                                                    | 2                                                                                     | EN 🚎 🕐 🛱 ▲ 📴                                           |

3- Select the survey course from the course list

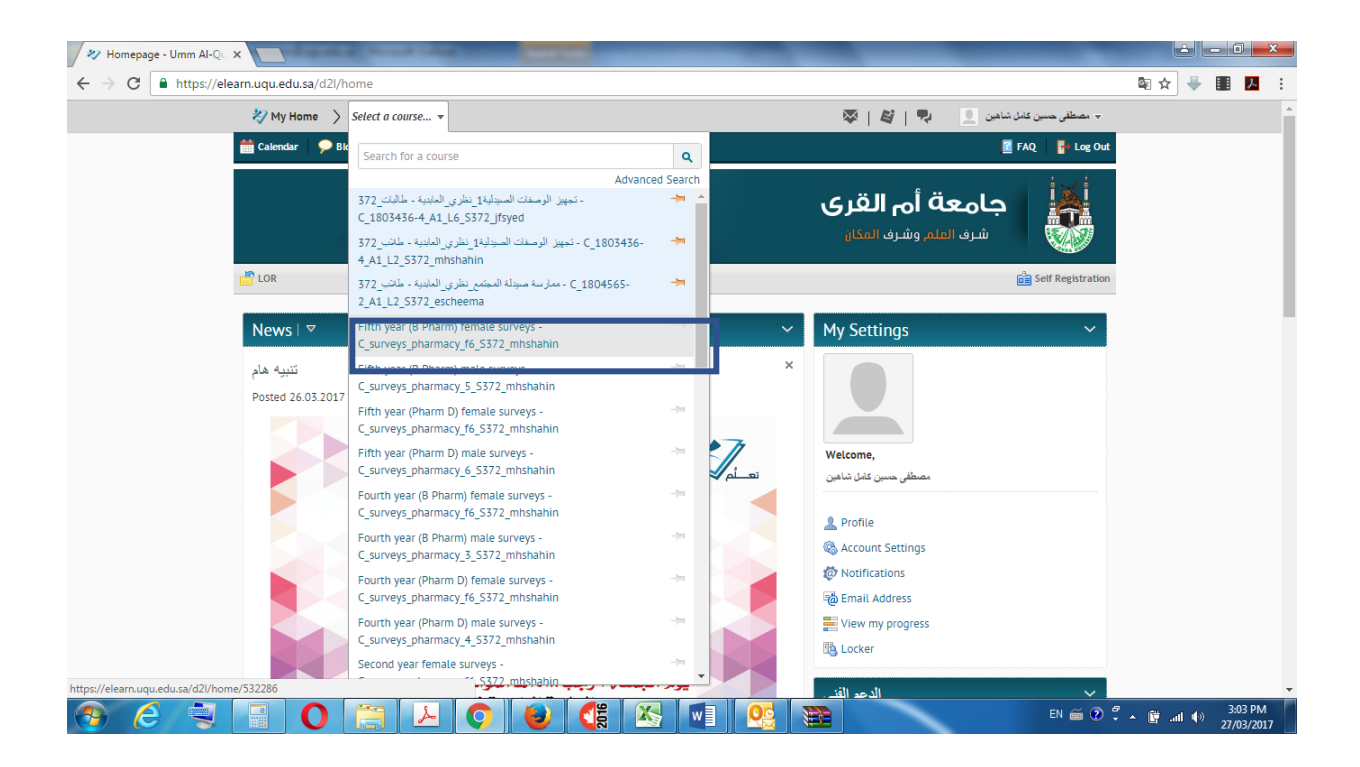

## 4- Select Surveys

| 🛷 Homepage - Fifth year (8 🔾                                                                                    |                                                                      |                                                           |  |  |  |
|----------------------------------------------------------------------------------------------------|----------------------------------------------------------------------|-----------------------------------------------------------|--|--|--|
| $\leftrightarrow$ $\rightarrow$ C (i) https://elea                                                              | rn.uqu.edu.sa/d2l/home/532286                                        | ☆ 🖶 🌉 💆 🗄                                                 |  |  |  |
|                                                                                                    | 💥 My Home 🖒 Fifth year (B Pharm) fema 👻                              | 👳 🚽 المطفَّق حسين كامَل شاهين 📃 🛛 🗣   💐 ا                 |  |  |  |
|                                                                                                    | 🖾 Email 🛗 Calendar 📸 LOR 🌲 Attendance                                | 📓 FAQ. 📑 Virtual Classrooms 💼 Self Registration 📑 Log Out |  |  |  |
| Fifth year (B Pharm) female surveys                                                                             |                                                                      |                                                           |  |  |  |
| 🛄 Content   💎 Discussions   💕 Grades   🕜 Quizzes   👸 Groups 🚑 Classiist   📮 Dropbox   💺 Edit Course   👔 Surveys |                                                                      |                                                           |  |  |  |
|                                                                                                    | News I 🗢                                                             | ✓ Content Browser   ♥ ♥                                   |  |  |  |
|                                                                                                    | There is no news to display. Create a news item.                     | 📕 Bookmarks 🛛 🚚 Recently Visited                          |  |  |  |
|                                                                                                    |                                                                      | There is no content to display.                           |  |  |  |
|                                                                                                    | Tasks∣⊽                                                              | Create some content.                                      |  |  |  |
|                                                                                                    | Add a task                                                           | Colordor                                                  |  |  |  |
|                                                                                                    | Updates                                                              | Monday, March 27, 2017 >                                  |  |  |  |
|                                                                                                    | There are no current updates for Fifth year (8 Pharm) female surveys | Upcoming events $\sim$                                    |  |  |  |
|                                                                                                    | Google Search                                                        | There are no events to display. Create an event.          |  |  |  |
|                                                                                                    | Google"<br>Coogle" Curton Search                                     | Role Switch V                                             |  |  |  |
| <u>)</u>                                                                                                    |                                                                      | EN 🖀 🕐 🐔 🗑 📶 🕪 3305 PM<br>27/03/2017                      |  |  |  |

5- Select the course you want to fill the survey for it

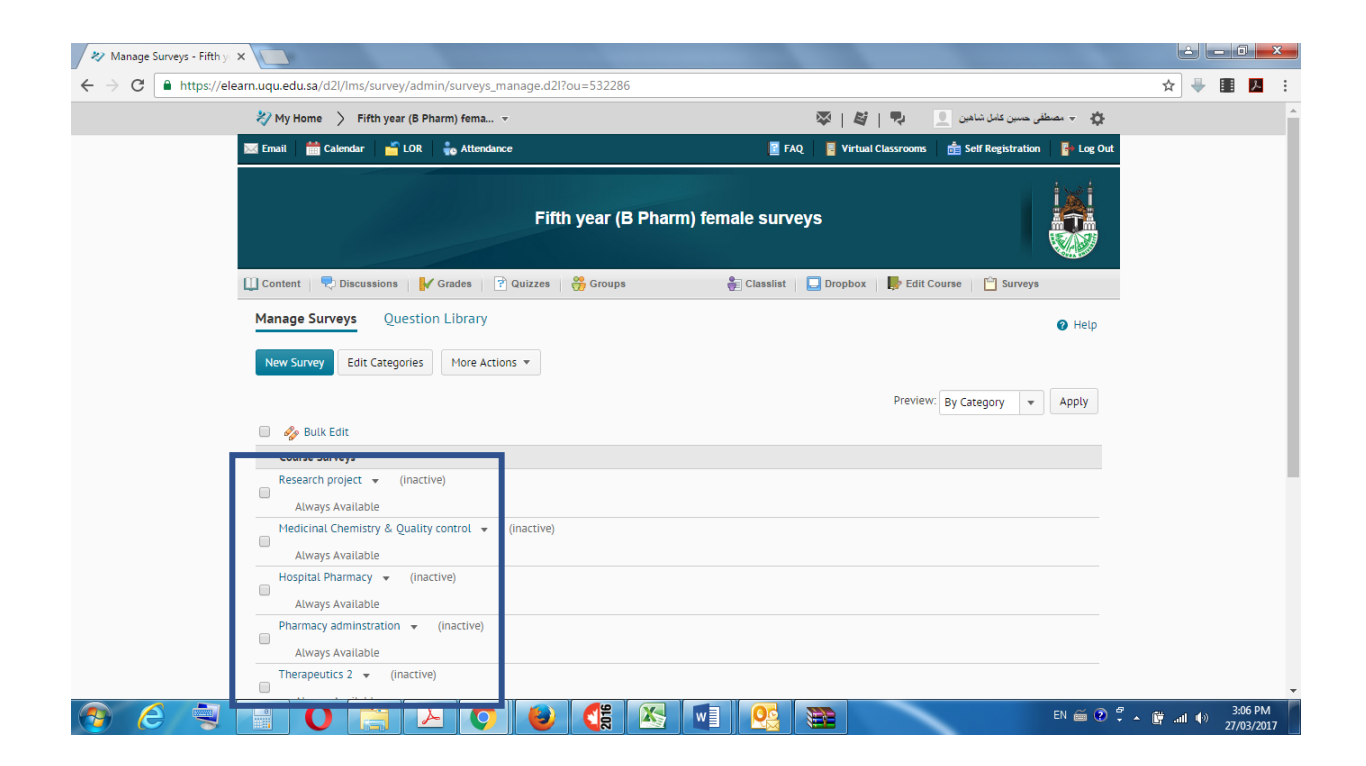

6- Start the course survey and answer all the questions.

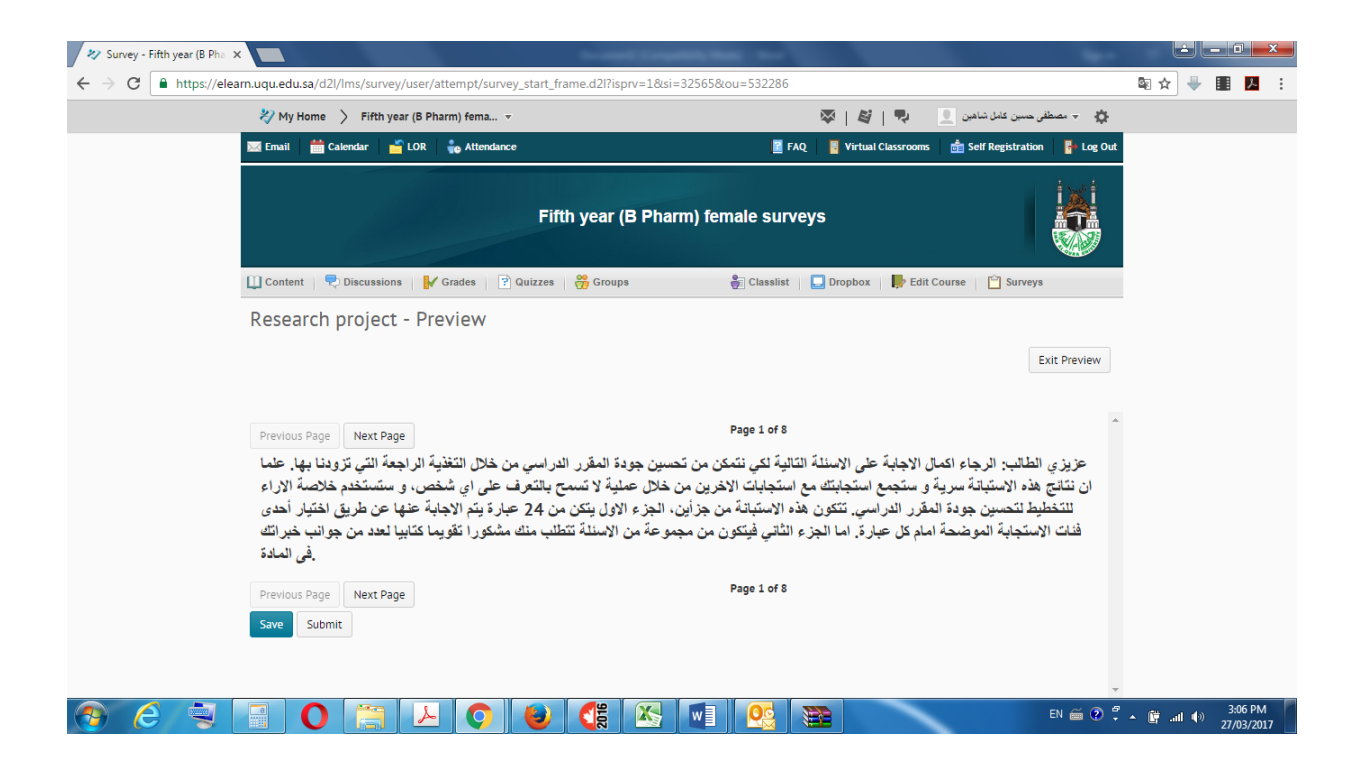